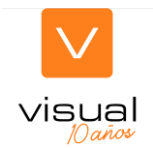

## ENTIDAD HABILITADA: AUTORIZACIONES ACCESO REA-CUE

Si se trata de una entidad que ejerce como sujeto de intermediación en materia de Cuaderno digital de explotación agrícola en la Comunidad Valenciana y va a utilizar un cuaderno comercial (CUE-Comercial) debe realizar un procedimiento con cuatro pasos diferenciados:

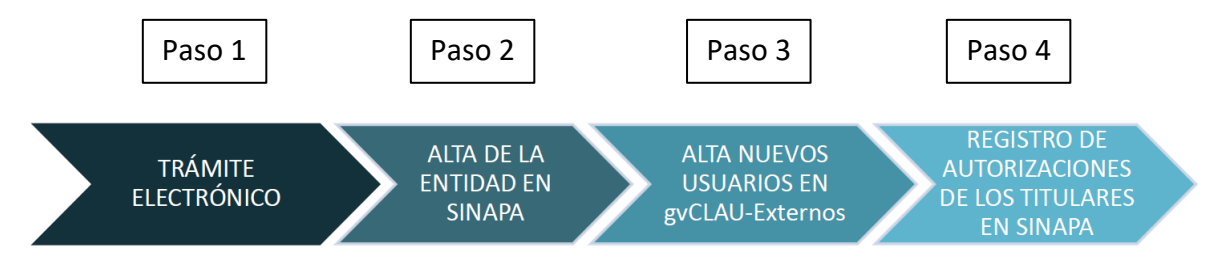

Paso 1: Trámite electrónico de habilitación con el certificado de la persona física o jurídica en la carpeta electrónica de la GVA (enlace):

**Declaración responsable** de habilitación para la cumplimentación del Cuaderno Digital de Explotación Agrícola (CUE) y el acceso a los datos del Registro de Explotaciones Agrícolas de la Comunitat Valenciana (REA) - GVA.ES - Generalitat Valenciana

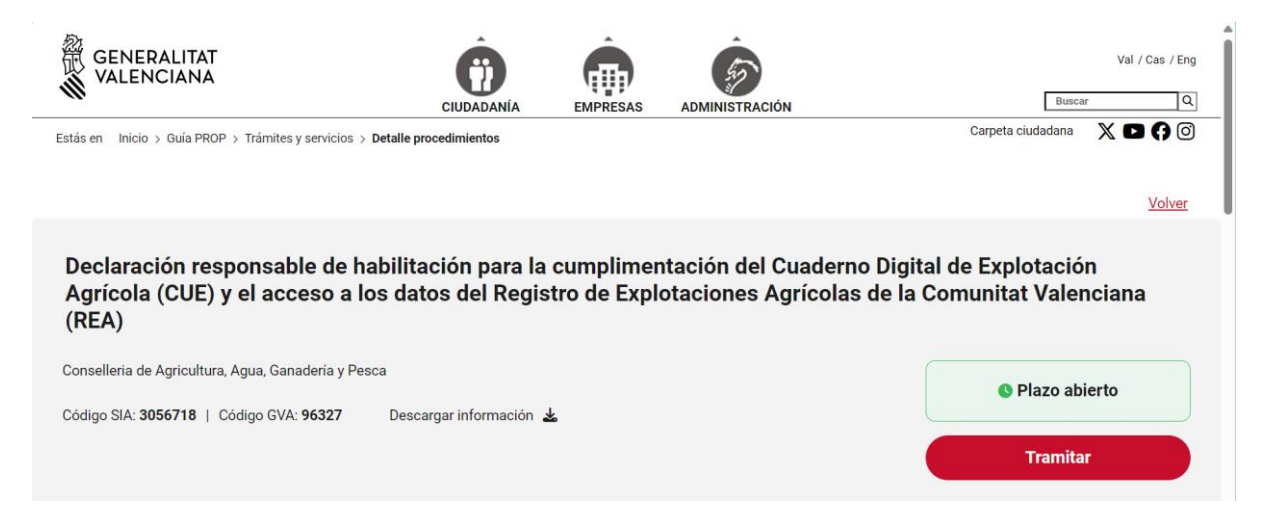

Si la entidad va a utilizar más de un cuaderno comercial debe hacer una petición para cada cuaderno.

IMPORTANTE: Deben informarse los campos:

- Nombre del software: VISUAL
- Dominio del servidor: visual.visualnacert.com

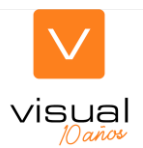

| 留GENERALITAT                                                                                                    | DECLARACIÓ RESPONSABLE D'HABILITACIÓ PER A L'EMPLENAMENT DEL QUADERN DIGITAL<br>D'EXPLOTACIÓ AGRICOLA (CUE) I L'ACCÉS A LES DADES DEL REGISTRE D'EXPLOTACIONS<br>AGRICOLES DE LA COMUNITAT VALENCIANA (REA)                                                                                                    |                                                                                                    |                                                                                                    |  |  |  |  |  |
|----------------------------------------------------------------------------------------------------|----------------------------------------------------------------------------------------------------|----------------------------------------------------------------------------------------------------|----------------------------------------------------------------------------------------------------|--|--|--|--|--|
| VALENCIANA                                                                                                    | DECLARACIÓN RESPONSABLE DE HABILITACIÓN PARA LA CUMPLIMENTACIÓN DEL<br>CUADERNO DIGITAL DE EXPLOTACIÓN AGRÍCOLA (CUE) Y EL ACCESO A LOS DATOS DEL                                                                                                    |                                                                                                    |                                                                                                    |  |  |  |  |  |
| F DECLARACIONES RESPONSABLES DE LA PERSONA SOL·LICITANTE                                                                                                    |                                                                                                    |                                                                                                    |                                                                                                    |  |  |  |  |  |
| La persona sol·licitant, o la seua repre<br>La persona solicitante, o su representa                                                                                                    | sentant legal, declara sota la seua<br>ante legal, declara bajo su respon                                                                                                    | a responsabilitat que:<br>sabilidad:                                                                                                    |                                                                                                    |  |  |  |  |  |
| Està autoritzada per a accedir<br>formularis d'autorització subscrits<br>Está autorizada para acceder y<br>correspondientes formularios de                                                                                                    | Està autoritzada per a accedir i emplenar les dades dels titulars d'explotacions en el CUE, per al que es disposa dels corresponents<br>formularis d'autorització subscrits per les persones interessades (Annex I i annex II).<br>Está autorizada para acceder y cumplimentar los datos de los titulares de explotaciones en el CUE, para lo que se dispone de los |                                                                                                    |                                                                                                    |  |  |  |  |  |
| Disposa de Certificat de Compon<br>Dispone de Certificado de Compon                                                                                                    | ent o Segell Entitat que conté la s<br>onente o Sello Entidad que contiel                                                                                                    | egüent informació:<br>ne la siguiente información:                                                                                                    |                                                                                                    |  |  |  |  |  |
| - CommonName (CN): Nom de<br>- SerialNumber (SN): NIF de l'<br>- Organization (O): Raó Social<br>- Country (C): Codi de País / C                                                                                                    | el Domini / Nombre del Dominio<br>empresa titular del certificat / NIF<br>del titular del certificat / Razón So<br>ódigo de País                                                                                                    | de la empresa titular del certificad<br>cial del titular del certificado                                                                                                    | 10                                                                                                    |  |  |  |  |  |
| Complix amb els requisits d'inte                                                                                                    | gració segons la documentació                                                                                                    | tècnica de SIEX publicada sob                                                                                                    | re el Disseny del sistema d'importació i                                                                                                    |  |  |  |  |  |
| Cumple con los requisitos de inte<br>exportación REA-CUE                                                                                                    | egración según la documentaciór                                                                                                    | n técnica de SIEX publicada sobr                                                                                                    | e el Diseño del sistema de importación y                                                                                                    |  |  |  |  |  |
| Ha informat les persones de les q<br>Ha informado a las personas de la                                                                                                    | uals aporte dades o documentaci<br>as que aporte datos o documenta                                                                                                    | ó en aquest procediment de:<br>ción en este procedimiento de:                                                                                                    |                                                                                                    |  |  |  |  |  |
| <ul> <li>La comunicació d'aquestes da<br/>procediment / La comunicación<br/>los fines del procedimiento.</li> </ul>                                                                                                    | des a l'Administració per al seu<br>de dichos datos a la Administrac                                                                                                    | tractament en l'àmbit de les seue<br>ión para su tratamiento en el ámi                                                                                                    | es competències i d'acord amb els fins del<br>bito de sus competencias y de acuerdo con                                                                                                    |  |  |  |  |  |
| <ul> <li>La possibilitat que l'Administració realitze consultes relacionades amb les seues dades per a comprovar, entre altres extrems, la seua veracitat. Si aquesta consulta requereix autorització per llei per part de les persones les dades de les quals es consultaran, la persona sol·licitant o el seu representant legal haurà d'haver recaptat aquesta autorització, que estarà disponible a requeriment de l'Administració en qualsevol moment / La posibilidad de que la Administración realice consultas relacionadas con sus datos para comprobar, entre otros extremos, su veracidad. Si esta consulta requiere autorización por ley por parte de las personas cuyos datos se van a consultar, la persona solicitante o su representant legal deberá haber recabado dicha autorización, que estará disponible a requerimiento de la Administración en cualquier momento.</li> <li>La possibilitat i manera d'exercir els drets d'accés, rectificació, supressió, limitació del tractament o eposició que li assisteixen en relació amb el tractament de les seus dades personals d'acces, rectificación con el tratamiento de su consuita i menera d'exercir els drets d'accés, nectificació en gererer los derechos de acceso, rectificación, supressión, limitación del tratamiento u oposición que le asisten en relación con el tratamiento de sus datos personales.</li> </ul> |                                                                                                    |                                                                                                    |                                                                                                    |  |  |  |  |  |
| G SOL·LICITUD                                                                                                    |                                                                                                    |                                                                                                    |                                                                                                    |  |  |  |  |  |
| Se sol·licita la inscripció com a Entita<br>d'Explotacions Agrícoles de la Comun<br>Se solicita la inscripción como Entidau<br>Registro de Explotaciones Agrícolas d                                                                                                    | t Habilitada per a l'emplenament<br>itat Valenciana (REA), a través de<br>d Habilitada para la cumplimentac<br>e la Comunitat Valenciana (REA),                                                                                                    | del Quadern Digital d'Explotació<br>(marque segons siga procedent);<br>ión del Cuaderno Digital de Explo<br>a través de (marque según proce                                                                            | Agrícola i l'accés a les dades del Registre<br>tación Agrícola y el acceso a los datos del<br>da):                                                                                                    |  |  |  |  |  |
| SgaCex, ferramenta informàti<br>SgaCex, herramienta informát                                                                                                    | ca de Quadern digital que propor<br>tica de Cuaderno digital que prop                                                                                                    | ciona l'administració.<br>orciona la administración.                                                                                                    |                                                                                                    |  |  |  |  |  |
| CUE-Comercial 1, que figura                                                                                                    | en l'aplicatiu Sga de la C.A.<br>en el aplicativo Sga de la C.A.                                                                                                    | NOM DE PROGRAMARI<br>NOMBRE DE SOFTWARE<br>VISUAL                                                                                                    | DOMINI DEL SERVIDOR ON RESIDIX<br>DOMINIO DEL SERVIDOR DONDE RESIDE<br>Visual.visualnacert.com                                                                                                    |  |  |  |  |  |
| CUE-Comercial 2, que figura<br>CUE-Comercial 2, que figura                                                                                                    | en l'aplicatiu Sga de la C.A.<br>en el aplicativo Sga de la C.A.                                                                                                    | NOM DE PROGRAMARI<br>NOMBRE DE SOFTWARE                                                                                                    | DOMINI DEL SERVIDOR ON RESIDIX<br>DOMINIO DEL SERVIDOR DONDE RESIDE                                                                                                    |  |  |  |  |  |
| CUE-Comercial 3, que figura<br>CUE-Comercial 3, que figura                                                                                                    | en l'aplicatiu Sga de la C.A.<br>en el aplicativo Sga de la C.A.                                                                                                    | NOM DE PROGRAMARI<br>NOMBRE DE SOFTWARE                                                                                                    | DOMINI DEL SERVIDOR ON RESIDIX<br>DOMINIO DEL SERVIDOR DONDE RESIDE                                                                                                    |  |  |  |  |  |
| CUE-Comercial 4, que figura<br>CUE-Comercial 4, que figura                                                                                                    | en l'aplicatiu Sga de la C.A.<br>en el aplicativo Sga de la C.A.                                                                                                    | NOM DE PROGRAMARI<br>NOMBRE DE SOFTWARE                                                                                                    | DOMINI DEL SERVIDOR ON RESIDIX<br>DOMINIO DEL SERVIDOR DONDE RESIDE                                                                                                    |  |  |  |  |  |
| La persona que signa declara, sota la<br>exactes i conformes al que estableix<br>Generalitat per a la seua presentació,<br>La persona que firma declara, bajo su<br>exactos y conformes con lo establea<br>disposición de la Generalitat para su p                                                                                                    | a seua responsabilitat, que les da<br>a legislació, que es troba en pos<br>comprovació, control i inspecció p<br>responsabilidad, que los datos re<br>cido en la legislación, que se er<br>resentación, comprobación, contr                                                                                                    | des indicades en aquesta sol·licit<br>sessió de la documentació que ai<br>osterior que s'estimen oportuns.<br>señados en la presente solicitud<br>cuentra en posesión de la docu<br>ol e inspección posterior que se e | ud i en la documentació que s'adjunta són<br>xí ho acredita i queda a la disposició de la<br>y en la documentación que se adjunta son<br>mentación que así lo acredita y queda a<br>stimen oportunos. |  |  |  |  |  |
| Se us informa que, d'acord amb el qu<br>40/2015, d'1 d'octubre, l'òrgan gestor<br>Se le informa que, de acuerdo con lo<br>de la Ley 40/2015, de 1 de octubre, el                                                                                                    | e estableix la disposició addiciona<br>podrà verificar les dades manifest<br>establecido en la disposición adic<br>órgano gestor podrá verificar aqu                                                                                                    | Il huitena de la Llei orgànica 3/20<br>ades en aquesta sol·licitud.<br>ional octava de la Ley orgánica 3<br>ellos datos manifestados en la pre                                                                         | 18, de 5 de desembre, i l'article 4 de la Llei<br>/2018, de 5 de diciembre, y en el artículo 4<br>esente solicitud.                                                                                   |  |  |  |  |  |
| Abans de signar la sol·licitud, heu de llegir la informació sobre protecció de dades que es presenta al final del formulari, atés que comporta el tractament de dades de carácter personal<br>Antes de firmar la solicitud, ha de leer la información sobre protección de datos que se presenta al final del formulario, dado que conlleva el tratamiento de datos de carácter personal                                                                                                    |                                                                                                    |                                                                                                    |                                                                                                    |  |  |  |  |  |

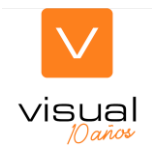

## Paso 2: Alta de la entidad habilitada CUE en SINAPA:

- A las Entidades que sean autorizadas por la Conselleria de Agricultura, Agua, Ganadería y Pesca, se les otorgará **perfil en SINAPA** de Entidad Habilitada CUE dándoles de alta con su ámbito organizativo.
- Se les comunicará dicha autorización incluyendo los parámetros necesarios para solicitar el alta del recurso en gvCLAU-Externos por parte de los usuarios **Tipo de perfil de la EH y Localización (Código asignado a la EH)**

## Paso 3: Alta de usuarios de la entidad habilitada CUE:

- Los Usuarios de la EH deben acceder a **gvCLAU-Externos** Login GVA. Este acceso se realiza mediante su **certificado digital de persona física**
- Acceder al menú Organizaciones externas Solicitar > recursos externos.

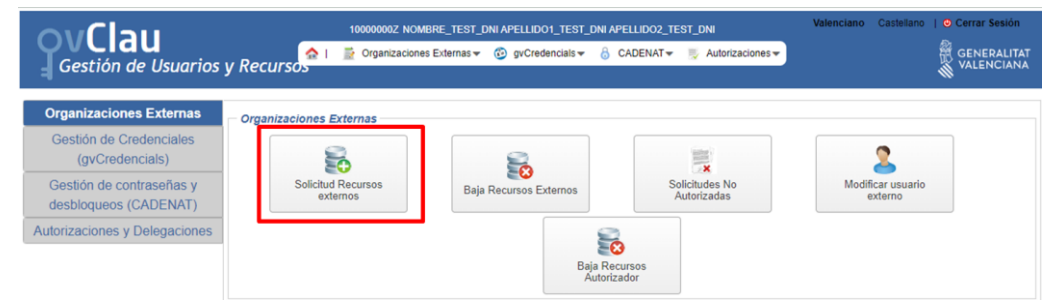

Parámetros del recurso:

Tipo de **Perfil de Unidad Externa** seleccionar el perfil de la Entidad Habilitada CUE autorizada: (EH2) **Entidad Habilitada para CUE Administración y CUE Comercial** 

| Gestión de Usuarios                                    | 100000002 NOMBR                                                                                                  | IE_TEST_DNI APELLIDO1_TEST_DNI APELLIDO<br>ixternas → 💿 gvCrødencials → 🔒 CADEN/ | Valence Valence Va | iano Castellano   O Cerrar Sesión |
|--------------------------------------------------------|----------------------------------------------------------------------------------------------------|----------------------------------------------------------------------------------|----------------------------------------------------------------------------------------------------|-----------------------------------|
| licitud de recursos externos —<br>suario               |                                                                                                    |                                                                                  |                                                                                                    |                                   |
| Nombre NOMBRE_TEST_D                                   | NI                                                                                                    | Apellidos APELLIDO1_TEST_DNI<br>Correo MAIL_TEST_DNI@gva.es                      | APELLIDO2_TEST_DNI<br>Teléfono                                                                                                    | Dotener credencial                |
| Aplicación                                             | SINAPA                                                                                                    | Q                                                                                |                                                                                                    |                                   |
| Recursos<br>Ubicación                                  | SINAPA_ACCESO_EXT<br>ENTIDADES EXTERNAS CON ACCESO A SINAP/                                                      | Q                                                                                | Bus                                                                                                    | car Subir Documentos              |
| Parâmetros del recurso<br>TIPO DE PERFIL DE UNIDAD EXT | etros del recurso SELECCIONA TIPO DE PERFIL DE UNIDAD EXTERNA UNIONN SELECCIONA TIPO DE PERFIL DE UNIDAD EXTERNA |                                                                                  |                                                                                                    |                                   |
| LULHELEHUNUN                                           | Usuario ENTIDAD COLABORADORA     Usuario ENTIDAD COLABORADORA H     Usuario ENTIDAD COLABORADORA H     COMERCIAL | HABILITADA PARA CUE ADMINISTRACION<br>HABILITADA PARA CUEs ADMINISTRACION Y      |                                                                                                    |                                   |

Una vez autorizada la solicitud del recurso por la Conselleria de Agricultura, el usuario recibirá un correo de **notificaciones\_dgtic@gva** es con el asunto 'Petición de recurso autorizada', para su **aceptación y descarga de las credenciales** 

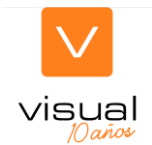

## Paso 4: Alta en el registro de autorizaciones de los titulares (SINAPA):

- Los usuarios de las EH podrán dar de alta las autorizaciones de los titulares de explotaciones en el registro de autorizaciones de SINAPA a través del Módulo SgaPec <u>https://sinapa.gva.es/SgaPec</u>
- La Entidad Habilitada es la encargada de recopilar las autorizaciones de todos los titulares de Explotación Agraria a los que vaya a cumplimentar el CUE.
- Los documentos que debe recopilar son:
  - MODELO AUTORIZACIÓN REPRESENTACIÓN PARA CUMPLIMENTAR CUE: <u>67935-260954\_BI\_(Anexo\_I).pdf (gva.es)</u>
  - MODELO DE AUTORIZACIÓN DE ACCESO A LA INFORMACIÓN DEL REA y del CUE: <u>67937-260955 BI (Anexo II).pdf (gva.es)</u>
- Menú Principal > Mis Gestiones

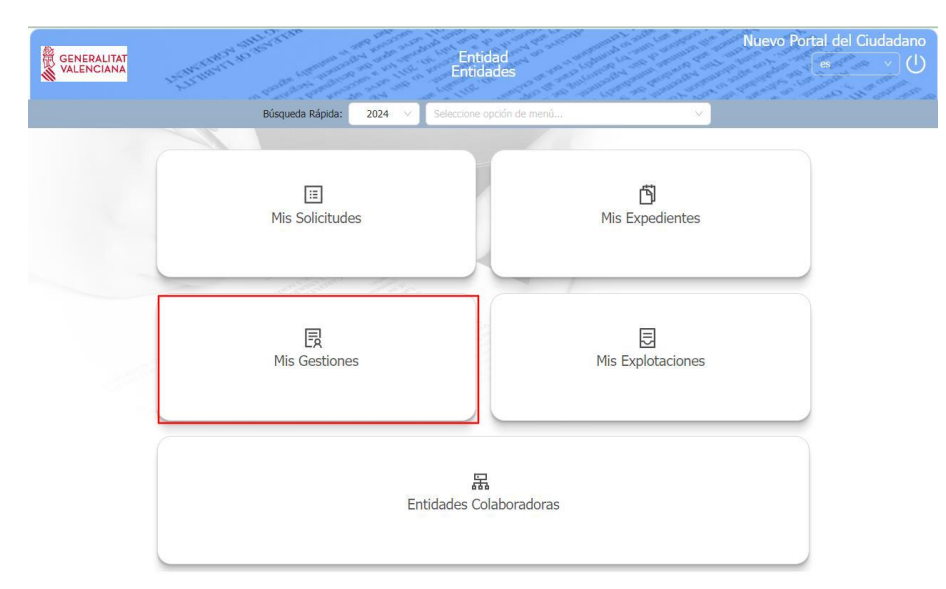

• Menú Principal > Mis Gestiones > Registro de Autorizaciones > Alta de Autorización

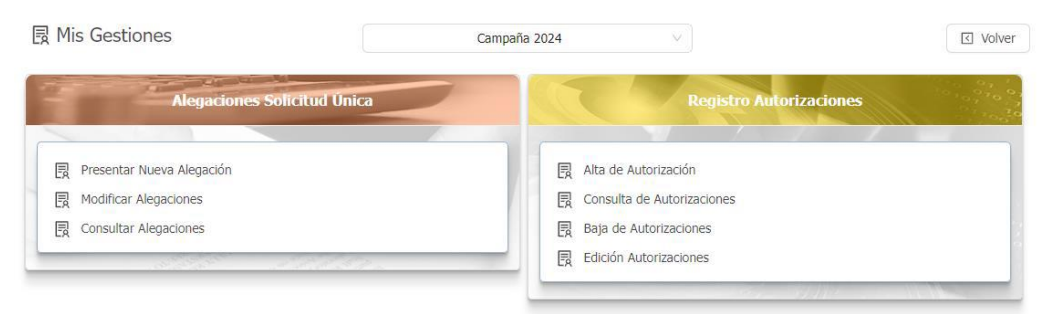

- Tipo de Solicitud: elegir "Todos los tipos de solicitud de Registro de Explotaciones"
- Marcar las Acciones Autorizadas:

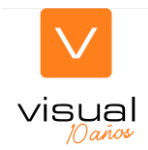

- "Acceso al Cuaderno de Explotaciones", autorización para realizar modificaciones en el Cuaderno de Explotación SgaCex de los titulares que así lo han autorizado previamente
- "Acceso a Cuaderno de Explotaciones a través de CUE Comercial", tendrá la función de enviar información de un CUE Comercial al Cuaderno de Explotación Autonómico SgaCex lo que permitirá acceder al Cuaderno de Explotación SgaCex para consultar la información enviada

| Alta en el Registro Autorizaciones                                                              |                                                                                                    |                      |                  |   |   |
|-------------------------------------------------------------------------------------------------|----------------------------------------------------------------------------------------------------|----------------------|------------------|---|---|
| CIF/NIF del titular Id. distinto CIF/N<br>10000000Z                                             | IF                                                                                                    |                      |                  |   |   |
| Nombre / Razón Social                                                                           | Primer Apellido                                                                                                   |                      | Segundo Apellido |   |   |
| Nombre                                                                                          | Titular                                                                                                    |                      | Prueba           |   |   |
|                                                                                                 | ~ ~ ~ ~ ~ ~ ~ ~ ~ ~ ~ ~ ~ ~ ~ ~ ~ ~ ~ ~                                                                           | Representante        |                  |   |   |
| Calle, Gran via, Nº 1, 3, Valencia (Valencia/Valencia -                                         | Espana) V                                                                                                    | Seleccionar          |                  | ~ | + |
| Teléfono Fijo<br>964656963                                                                      | Teléfono Móvil                                                                                                    | 602258485            |                  |   |   |
| Entidad Colaboradora<br>Buscar Entidad Colaboradora<br>9059-0001 NUEVA ENTIDAD - NUEVA SUCURSAL | Tipo de Solicitud<br>Todos los tipos de solicitud<br>Seleccione Tipo de Solicitud<br>Todos los tipos de solicitud |                      | ~                |   |   |
| Campaña                                                                                         | Todos los tipos de solicitud de Reg                                                                               | istro de Explotacior | nes              |   |   |
| Activar todas las acciones                                                                      | ina (uurante 5 campanas)                                                                                          |                      |                  |   |   |
| Acciones Autorizadas                                                                            |                                                                                                    |                      |                  |   |   |
| Autoriza                                                                                        | Descripción                                                                                                    |                      | Técnico          |   |   |
| Acceso a Cuaderno de Explotaciones a través de CUE Comercial                                    |                                                                                                    |                      |                  |   |   |
| Acceso al Cuaderno de Explotaciones                                                             |                                                                                                    |                      |                  |   |   |
|                                                                                                 |                                                                                                    |                      |                  |   |   |